## How to Update Your Information in Your Portal

You can do this in your computer, tablet or cell phones.

When you first log in, you see a pop-up box as shown below. Click the button [Update My Profile and History] as shown below with red arrow.

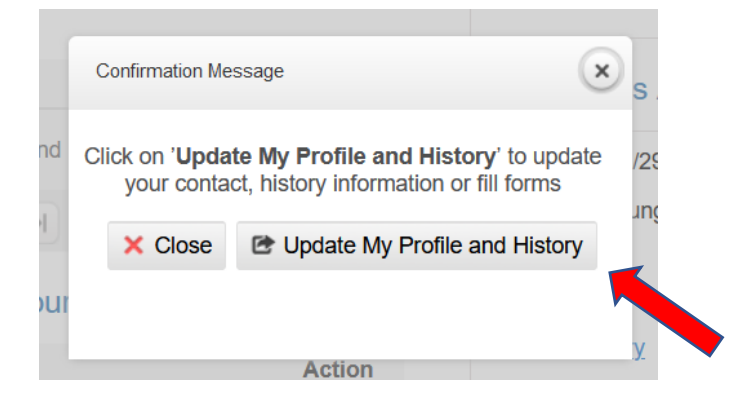

You can also click [Self Service] at the TOP as shown below or click the button [Update My Profile and History]:

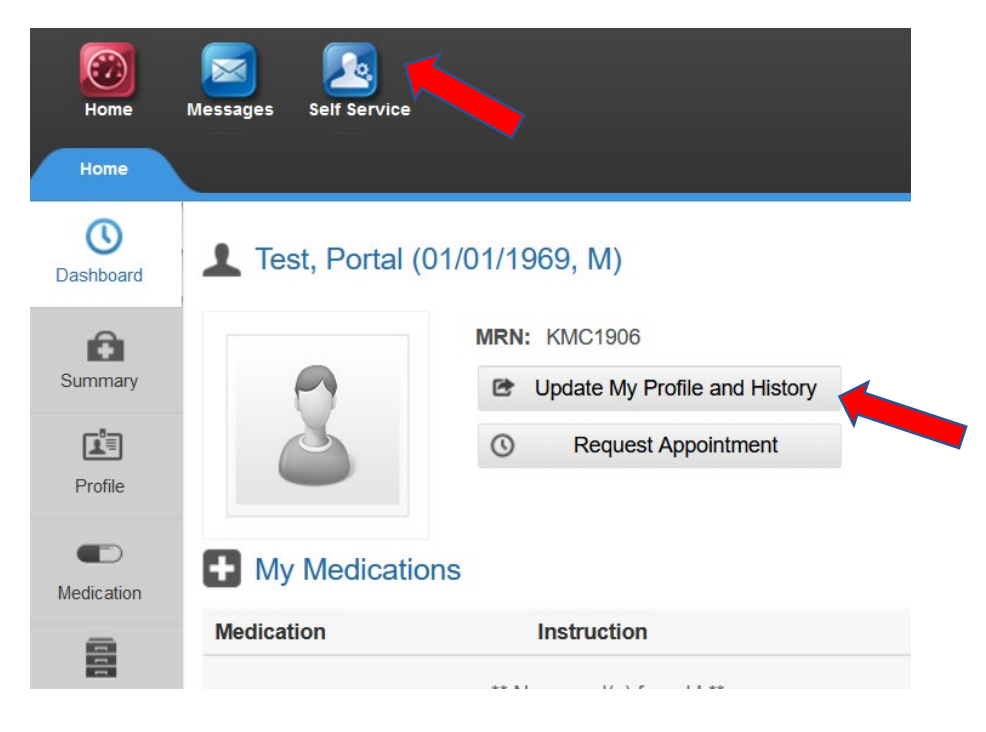

Click the blue [Update] Button as shown below.

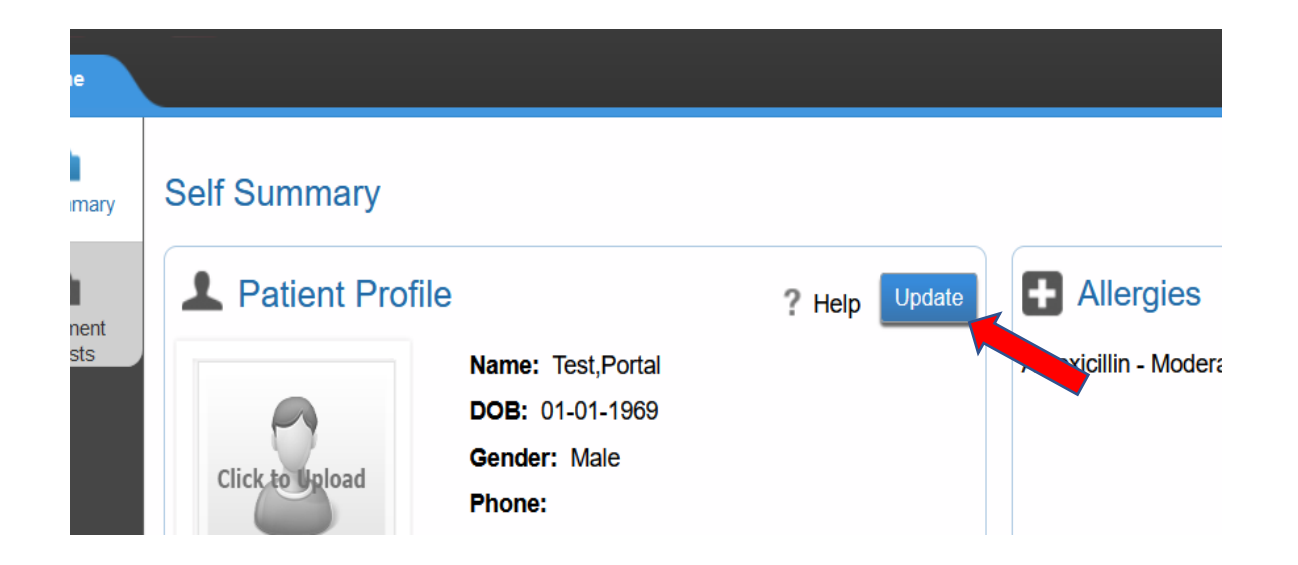

Update **full address, cell phone** and **email**. Then click [**Next**] button at the bottom as below.

| Home Address       |                  | 📞 Contact Deta     |  |
|--------------------|------------------|--------------------|--|
| Street Address:    | 123              | Home Phone:        |  |
| Apt/Suite:         |                  | Mobile Phone:      |  |
| City:              | Reno             | Work Phone:        |  |
| State:             | NV V Zip: 89511  | Ext. :             |  |
| County:            | Select County    | Fax:               |  |
| Preferred Contact: | Select Preferred | Email Address:     |  |
|                    |                  | Save and Exit Next |  |

Update **Emergency Contact**. Then Then click [**Next**] again. To go back to previous page, click [Back] button.

Lastly enter your **SSN, driver's license numbers** and **state**. These are required. Ethnicity, Mother's maiden name, language, gender orientation, Emplyment are optional.

To save and exit, press [Save and Exit] button at the bottom as shown below.

| Additional D      | etails        |                    |  |
|-------------------|---------------|--------------------|--|
| SSN:              | <b>-</b>      | Blood G            |  |
| Driver's License: |               | Preferre           |  |
| Issuing State:    | Choose State  | Marital S          |  |
|                   |               | Assisted           |  |
| Employment        | t Details     |                    |  |
| Employed:         | Yes No 🗹 Unkn | own                |  |
| Occupation:       |               |                    |  |
|                   |               | Back Save and Exit |  |

If you need to upload a new insurance card or driver's license or ID card, follow the instruction on *How to Upload Document*.